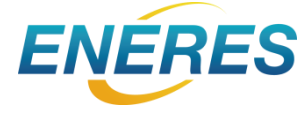

# エナリスお客さまサイト ログインマニュアル

2023.1.26 Ver1.06

Copyright © ENERES Co., Ltd. All rights reserved.

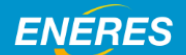

目 次

#### 1. ログインする

| 1-1.以前よりお客さまサイトをご利用                   | 3P    |
|---------------------------------------|-------|
| のお客さまのロクイン<br>1 - 2. 初めてお客さまサイトをご利用され | 4P    |
| る方のロクイン<br>1-3.2回目以降のログイン             | 5P    |
| 2. パスワードを忘れたとき                        | 6P~7P |

# 3. ログインする

★3-1.以前よりお客さまサイトをご利用されていた方のログイン方法

以前よりお客さまサイトをご利用されていた方は、サイトの移行に伴い新しい お客さまサイトにて任意のパスワード設定をお願いいたします。 なお、新しいお客さまサイトのユーザ名は、以前のお客さまサイトのログイン IDと同じです。

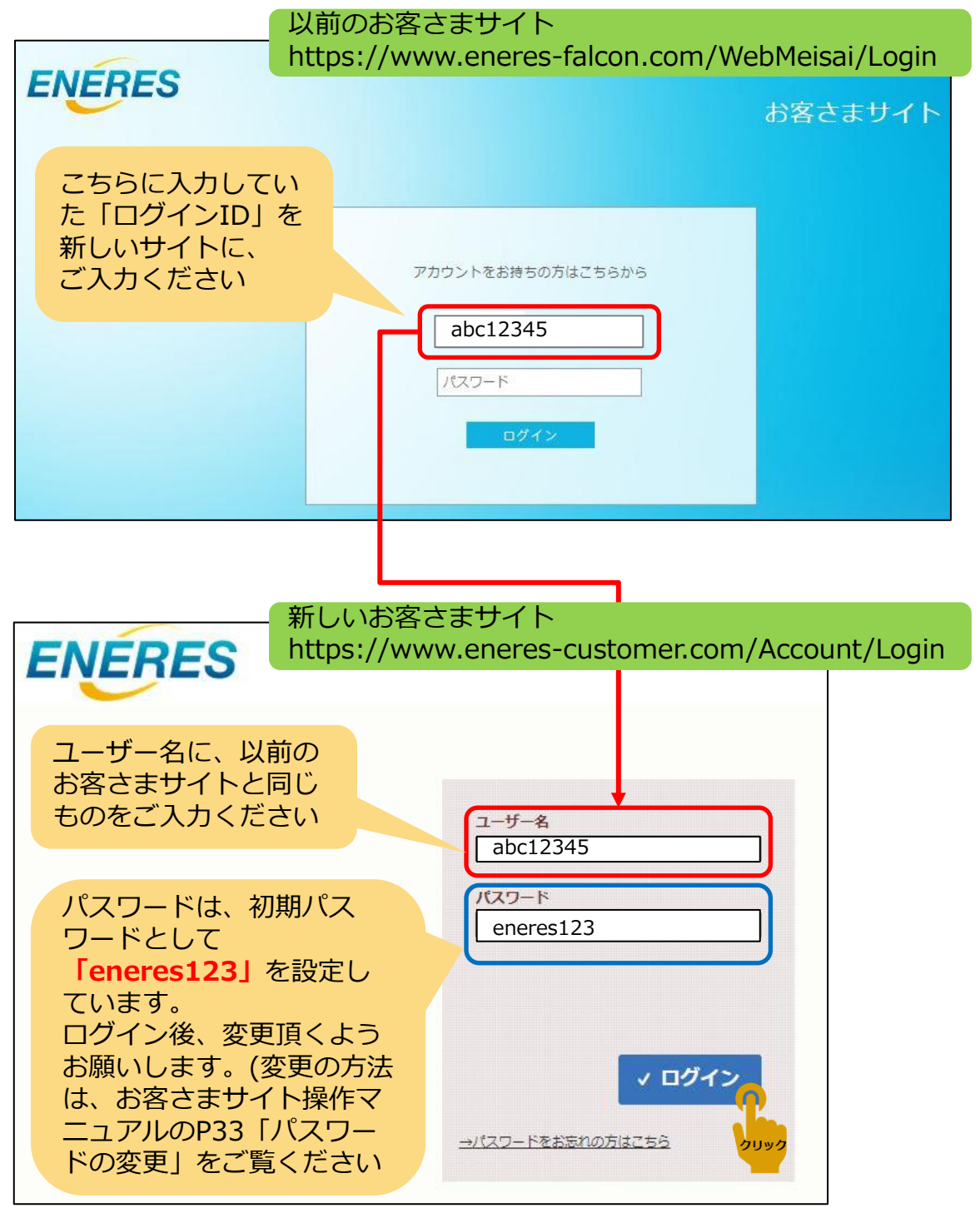

★1-2. 初めてお客さまサイトをご利用される方のログイン方法

ご契約が確定し初回請求の前に、ご登録メールアドレスへ、下記のメール が送信されます。 お客さまサイトにアクセスし、パスワードの設定をお願いします。

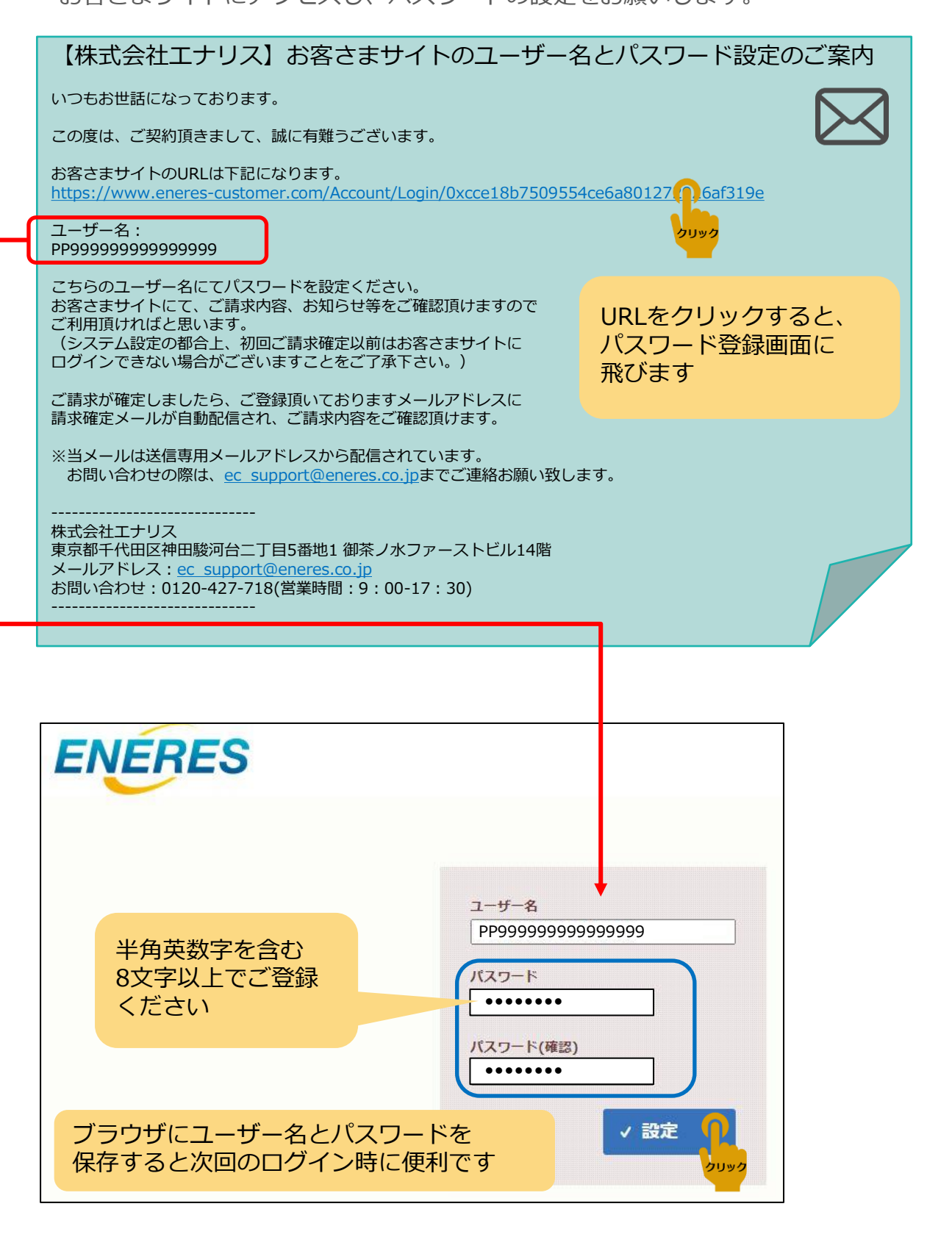

★1-3.2回目以降のログイン

初回ログイン時に入力したユーザ名とパスワードをご準備下さい。 ログインしたときに、ブラウザに登録していれば自動で表示されます。

#### お客さまサイト https://www.eneres-customer.com/Account/Login

| E            | IERES                              |                            |
|--------------|------------------------------------|----------------------------|
| <b>祥</b><br> | 初回で登録した<br>ユーザ名とパスワードを<br>入力してログイン | ユ <u>ーザー名</u><br>パスワード     |
|              |                                    | ✓ ログイン<br>→パスワードをお忘れの方はごちら |

| ユーザー名<br>[<br>パスワード                                   |                                                                                                    | ユーザ名と、ご登録メール<br>アドレスを入力してくださ<br>い                                                                               |
|-------------------------------------------------------|----------------------------------------------------------------------------------------------------|----------------------------------------------------------------------------------------------------|
| パスワードをお忘れの方は<br>クリック<br>パスワードを忘れ<br>たとき、こちらを<br>して下さい | マログイン<br>でもあっ<br>てしまっ<br>クリック                                                                                                    | パスワードをお忘れの方         ユーザー名とご登録メールアドレスを入力してください         ユーザー名       pp***********************************         |
|                                                       | お客様ページ パスワードの再調<br>ご登録いただいたメールアドレ<br>送信いたしましたので、ご確認<br>※メールが届かない方は、迷惑<br>ドメイン指定受信が設定されて<br>ご確認をお願いいたします。<br>上記に該当しない場合、入力メ<br>再度お手続きをお願いいたしま | <b>設定メール送信が完了いたしました</b> シス宛にパスワードの再設定メールを Sをお願いいたします。<br>ペメールフォルダに振り分けられているか、 いる可能性があります。<br>ペールアドレスをご確認の上、 ます。 |

※メール受信後、30分以内に手続きを行ってください

Copyright © ENERES Co., Ltd. All rights reserved.

# 4. パスワードを忘れたとき(つづき)

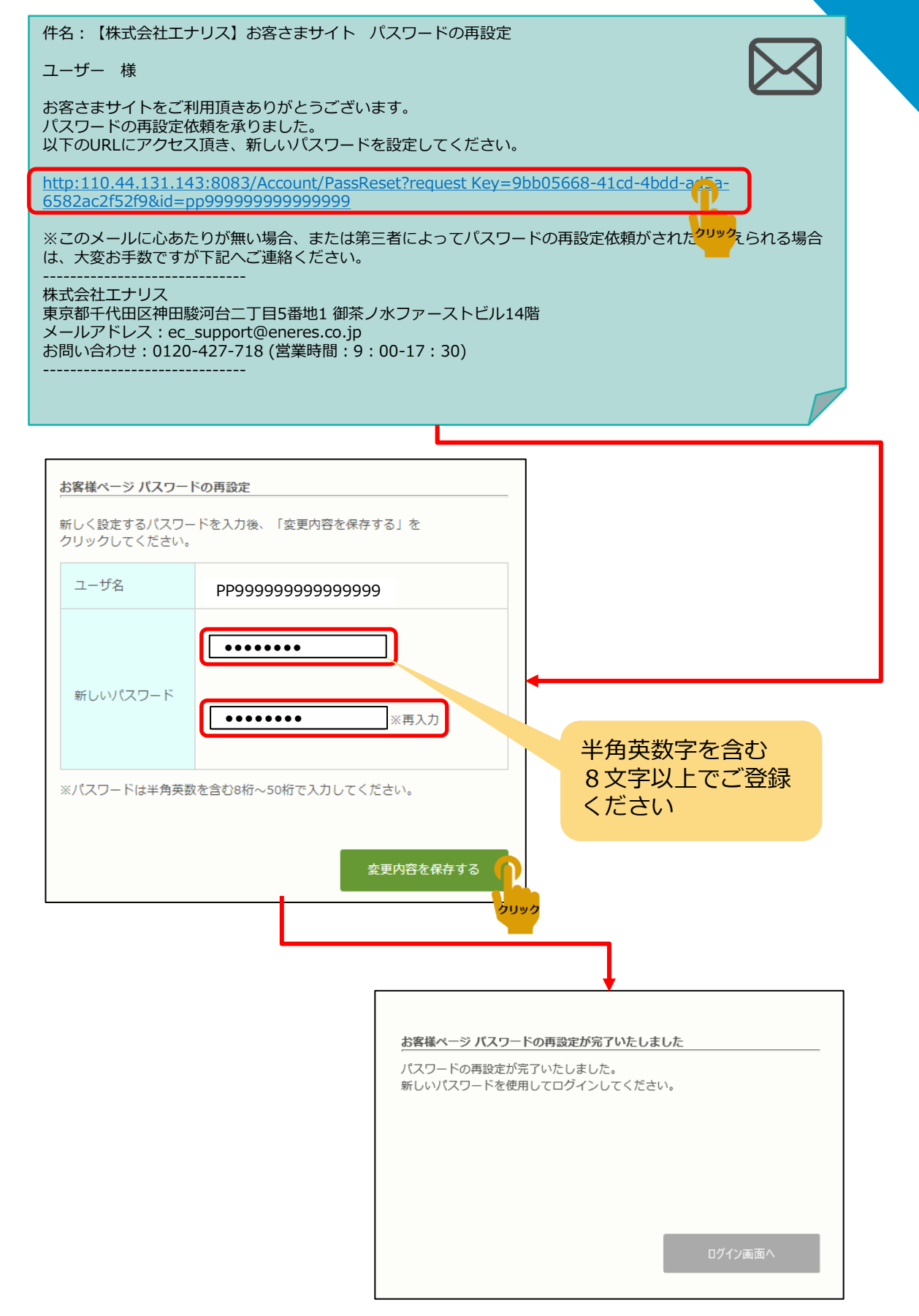

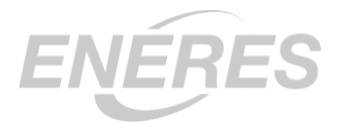

株式会社エナリス

〒101-0062 東京都千代田区神田駿河台2-5-1 御茶ノ水ファーストビル 14F Tel:0120-427-718 Fax:03-4226-2901